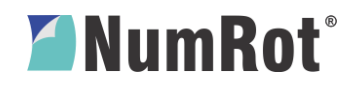

Fecha: 2019.07.08

## Registro para Factura Electrónica con Validacion Previa (FEVP).

Ingrese al portal de la DIAN: <u>www.dian.gov.co</u>

1. Seleccione la opción de Habilitación.

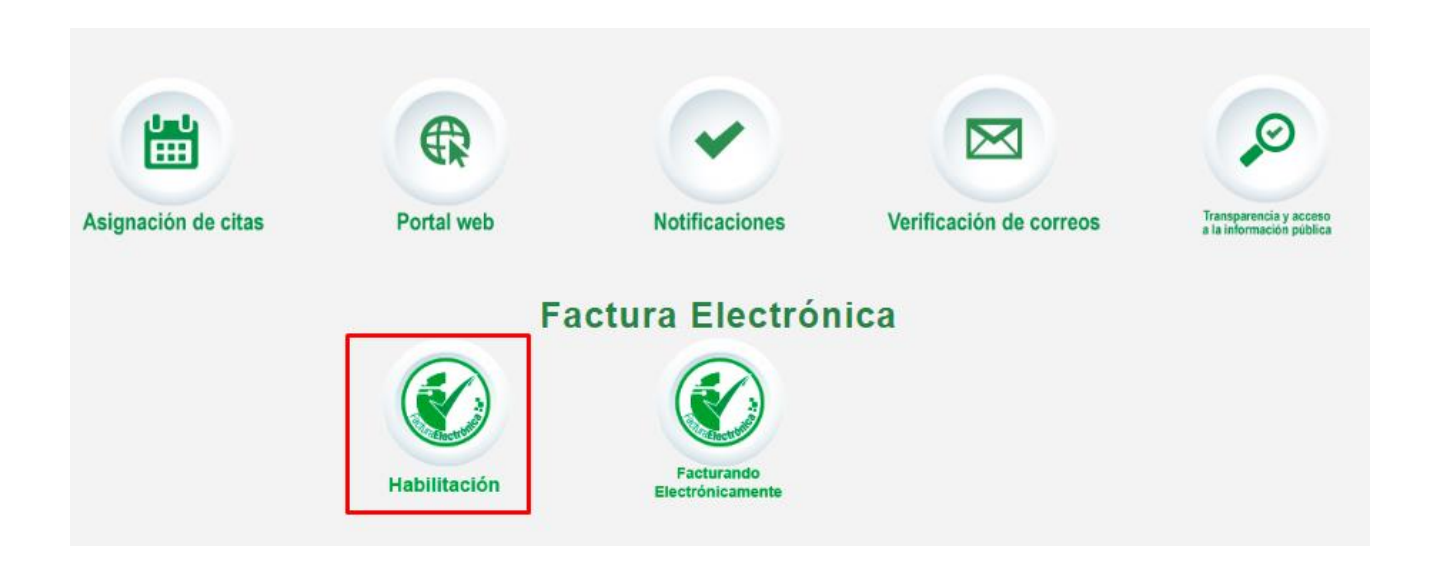

2. Una vez allí, seleccione la opción EMPRESA; Ingrese el No. documento del representante legal y el NIT de la empresa. Finalice dando clic en el botón Entrar.

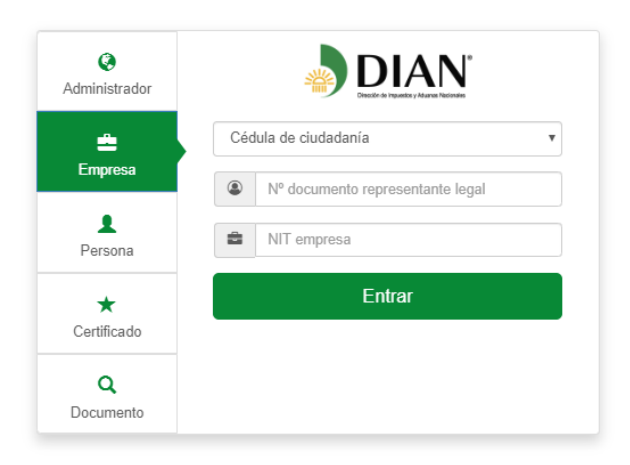

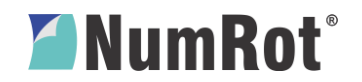

3. Al finalizar este paso, la DIAN confirmará el envío de la notificación al correo registrado en el RUT.

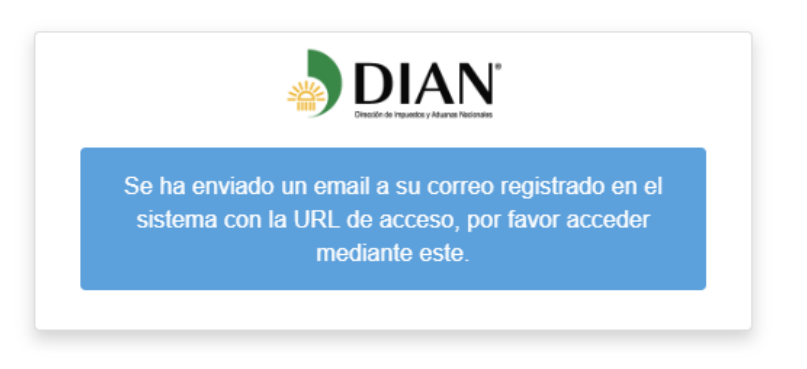

4. En el buzón de correo, debe llegar un email face-vp con un Token de acceso, donde tendrá que darle clic al botón "Acceder" para ingresar al portal de la Dian.

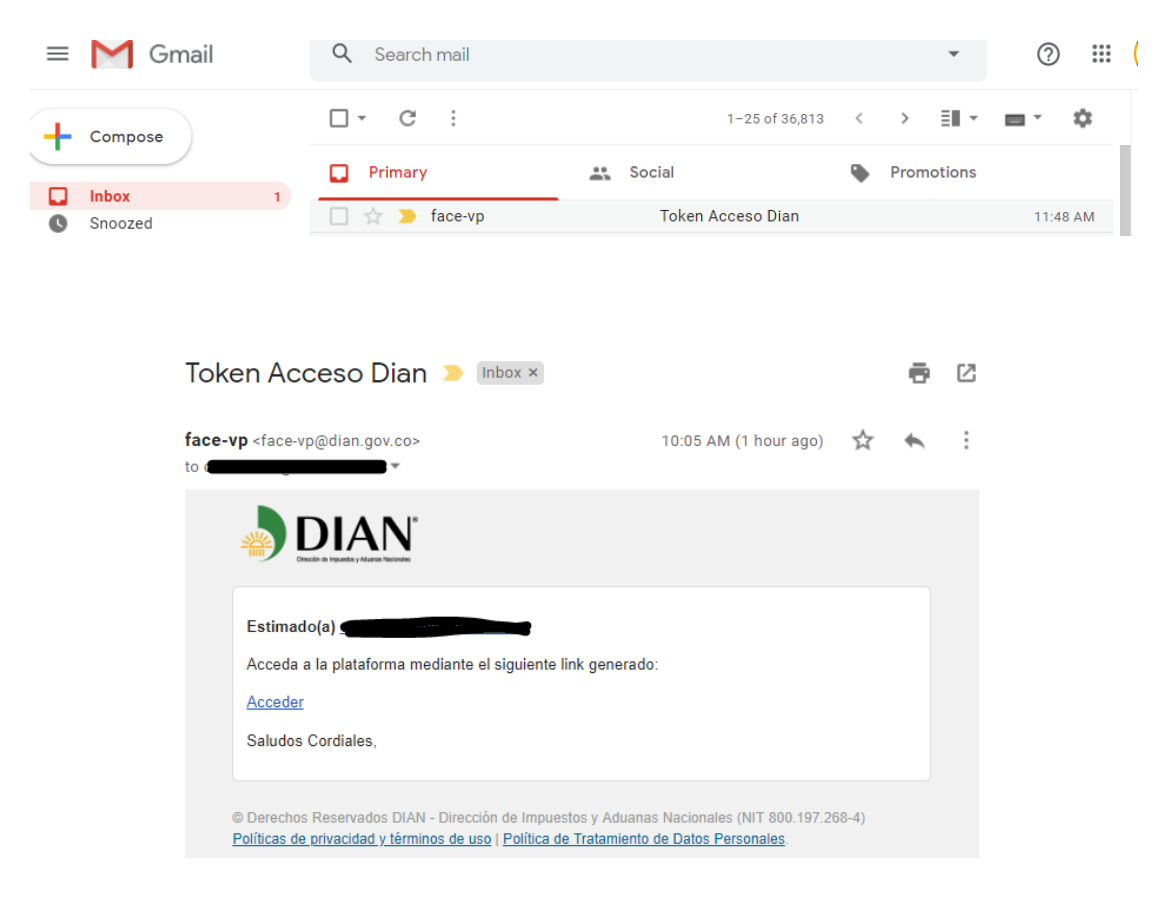

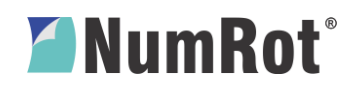

5. Al acceder al portal de la Dian, le aparecerán unos ítems a su izquierda donde tendrá que seleccionar la opción "Participante" y allí darle clic a "Facturadores".

| =                                     |          |           |
|---------------------------------------|----------|-----------|
| DIAN habilitación                     |          |           |
| MENÚ PRINCIPAL                        |          | Dashboard |
| Documentos                            | ,        |           |
| Participantes                         | ~        |           |
| Proveedor Tecnológico                 | <b>)</b> |           |
| Facturadores                          |          |           |
|                                       |          |           |
| Proveedor Tecnológico<br>Facturadores |          |           |

6. Una vez seleccionado la opción "Facturadores", aparecerá otra ventana donde debe desplegar y seleccionar la opción de modo de operación "Software de un proveedor tecnológico"; posteriormente, elegir como nombre de la empresa proveedora a VSDC S.A.S, y como nombre del software el 811026198numrotefevp.

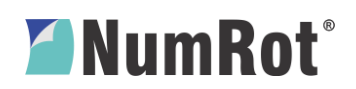

| DIAN                      |                                                 |                      |                                          |             | Vedc S.A.S.                                                  | Cardenas Tobo       | n Dairo   |
|---------------------------|-------------------------------------------------|----------------------|------------------------------------------|-------------|--------------------------------------------------------------|---------------------|-----------|
| N habilitación            |                                                 |                      |                                          |             |                                                              |                     |           |
| NÚ PRINCIPAL<br>Dashboard | Configurar modos de operación                   |                      |                                          |             |                                                              |                     |           |
| Documentos >              | Seleccione el modo de operación                 | L                    | Jri de recepción de facturas en hat      | alitación   |                                                              |                     |           |
| Participantes             | Software de un proveedor tecnológico            | •                    | https://vpfe-hab.dian.gov.co/Wcf0        | DianCustome | erServices.sv                                                |                     |           |
| Proveedor Tecnológico     | Datos de empresa y software                     |                      |                                          |             |                                                              |                     |           |
| Facturadores              | Nombre empresa proveedora Nombre del software   |                      |                                          |             |                                                              |                     |           |
|                           | ATEB COLOMBIA S A S                             | COFIDI               |                                          |             |                                                              |                     |           |
|                           | ATEB COLOMBIA S A S                             |                      |                                          |             |                                                              |                     |           |
|                           | F Y M TECHNOLOGY S.A.S.<br>FACTUREX S.A.S.      |                      |                                          |             |                                                              | Volver              | Adicionar |
|                           | Lis DISPAPELES S.A.S<br>FACTURE S.A.S           | ciados               |                                          |             |                                                              |                     |           |
|                           | M/ VSDC S.A.S.<br>or SIMBA SOFTWARE SAS         | ftware               | Id                                       | Pin         | URL                                                          | Rangos de<br>prueba | Acciones  |
|                           | FACTURA1 S.A.S.<br>Somware propio 2019 Aceptado | 811026198numrotelevj | d77c215b-c852-4201-99d4-<br>d40010oca32e | 00842       | https://vpfe-<br>hab.dian.gov.co/WcfDianCustomerServices.svc |                     | 8         |
|                           | . Korto                                         |                      | WTWY THURSDAY                            |             | consistency of the transmission of the 200                   |                     |           |

7. Una vez realizado el paso anterior, se debe copiar la información **Id**, **Pin**, **URL** más los **rangos de prueba asignados**, y enviar esta información al encargado en VSDC S.A.S para la gestión de pruebas.